## Googleアナリティクス設置

1 グーグルアナリティクスに登録する <u>http://www.google.co.jp/intl/ja/analytics/</u>

グーグルアカウントがなければ作成して登録する

2 トラッキングコードを設置する
①ダッシュボードの「All in SEO」を選択する
②「GoogleアナリティクスID:」に Googleアナリティクスのトラッキングコードから、「UA-\*\*\*\*\*-\*」の赤枠部分をフォームに貼り付けて保存します。

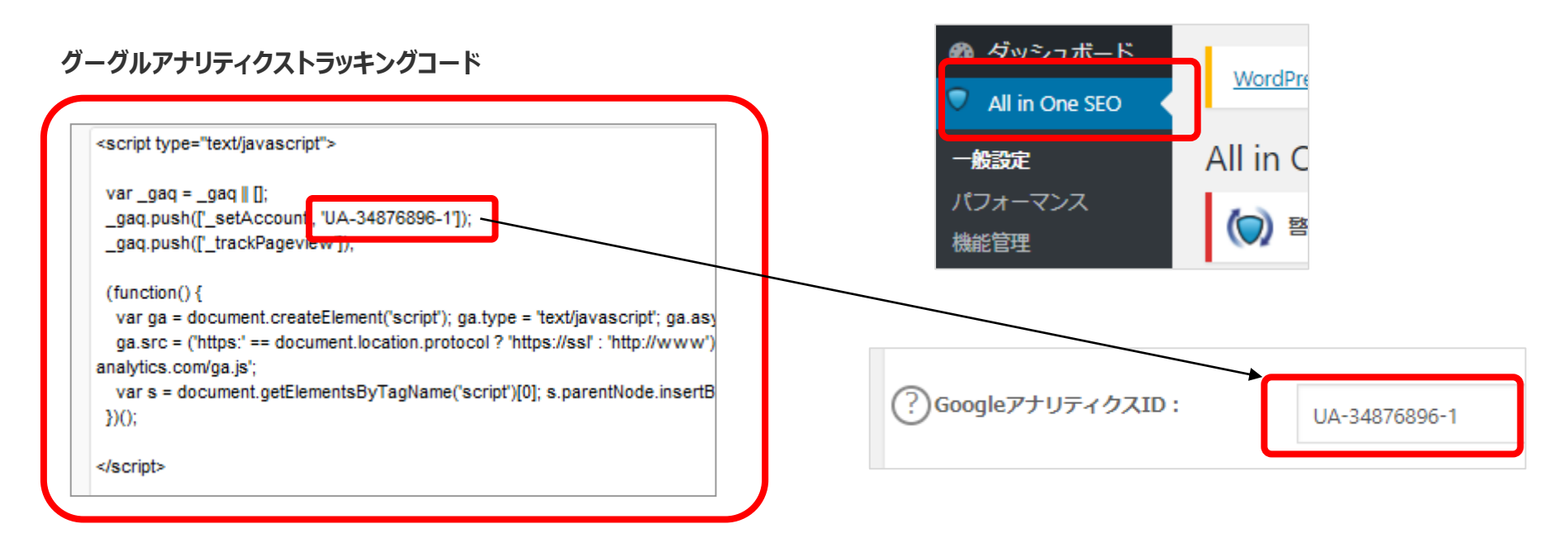

# ホーム① 自社のHPが見られているかどうかを知る

#### ブラウザーで「アナリティスク」を検索してIDとパスワードで画面に入り"ホーム"をクリックする

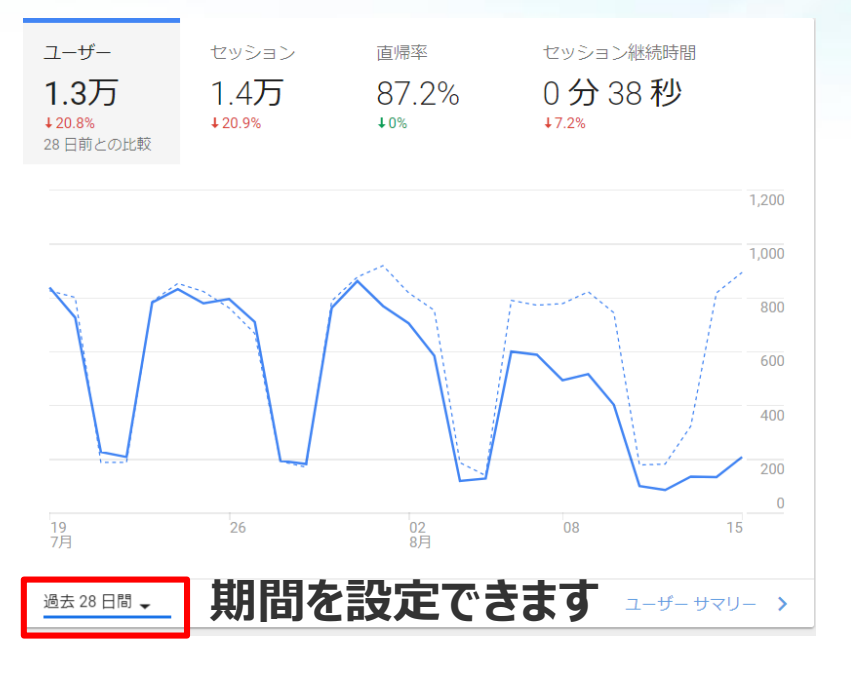

ユーザー:ページに来た人の数(ユニークユーザー) セッション:サイトの総訪問件数(同じ人もカウントされる) 直帰率:1ページだけ見て離れる割合(60%以下が目安) セッション継続時間:サイトの滞在時間(平均は3分間が目安)

#### ユーザーを獲得している方法は?

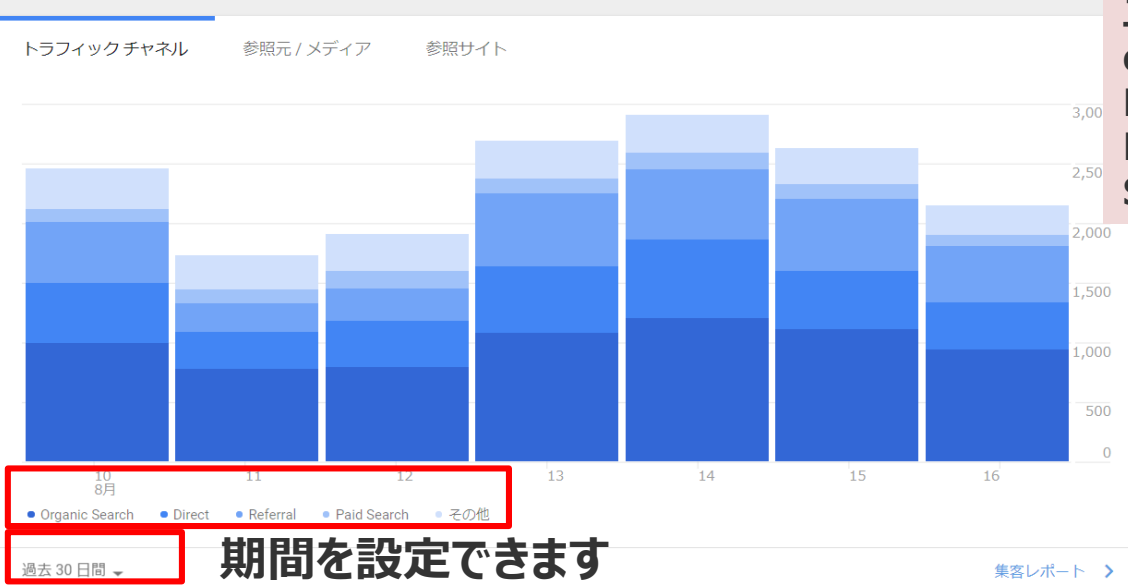

ユーザーを獲得している方法 organic : 検索エンジン(GoogleやYahoo) Direct : URL,ブックマーク、メルマガ Referral : ブログ、他のサイトのセッション Social:ソーシャルメディア(FacebookやTwitter)

#### ユーザー層を知る ホーム

自社のホームページを見に来ているお客様の層を知る、ターゲットと一致しているのか?キャッチコピーは適切か?

ユーザー訪問時間 時間帯別ユーザー数 4午前 6午前 8午前 2午後 4午後 6午後 8午後 ■ 10午後 150 350 750 950 過去 30 日間 。

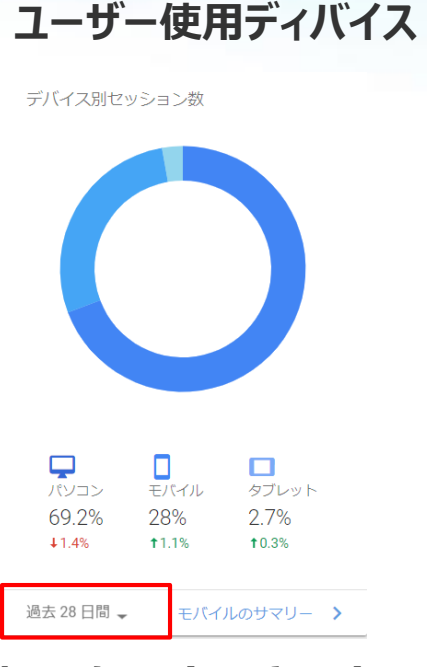

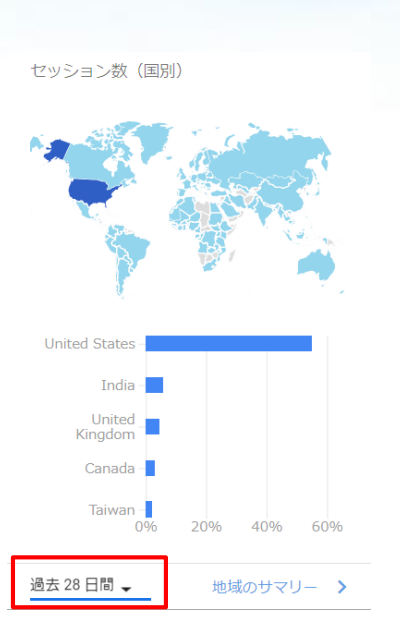

ユーザー(国別)

### ユーザーが見ているページ

ユーザーが訪れているページは?

| ページ                                    | ページビュー ペ-<br>数 | -ジの価値   |
|----------------------------------------|----------------|---------|
| /home                                  | 14,751         | \$1.81  |
| /basket.html                           | 4,828          | \$12.38 |
| /google+redesign/apparel/mens          | 4,640          | \$4.32  |
| /google+redesign/accessories           | 3,671          | \$5.64  |
| /signin.html                           | 3,524          | \$7.38  |
| /store.html                            | 3,503          | \$4.98  |
| /google+redesign/bags                  | 3,375          | \$5.75  |
| /google+redesign/shop+by+brand/youtube | 3,165          | \$0.95  |
| /google+redesign/office                | 2,825          | \$5.61  |
| /google+redesign/drinkware             | 2,449          | \$7.23  |
| 過去 28 日間 🚽                             | ページレ           | ポート >   |

## 期間を設定できます

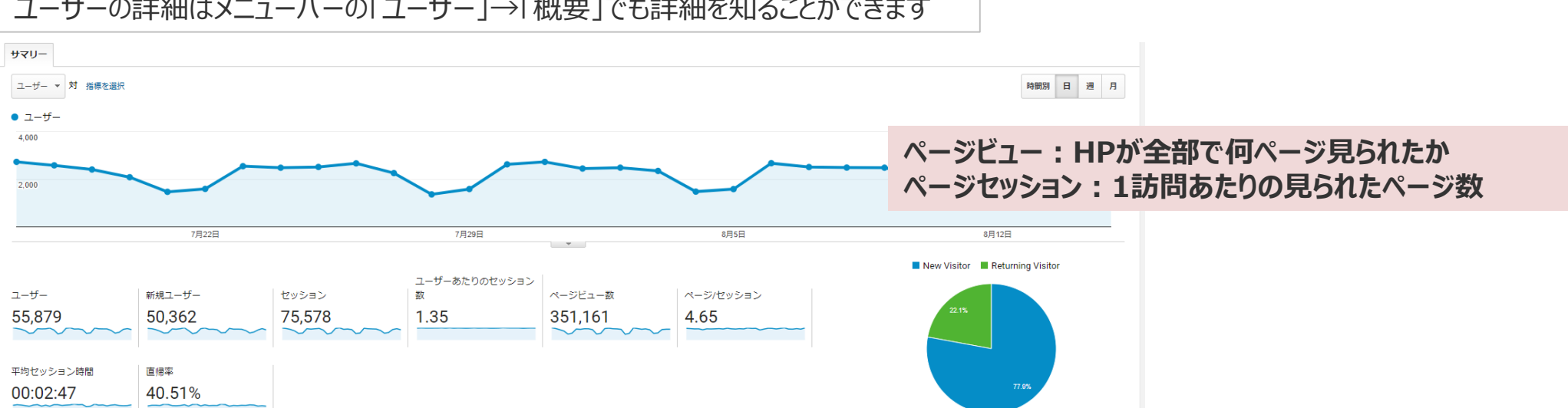

#### ユーザーの詳細はメニューバーの「ユーザー |→「概要 |でも詳細を知ることができます

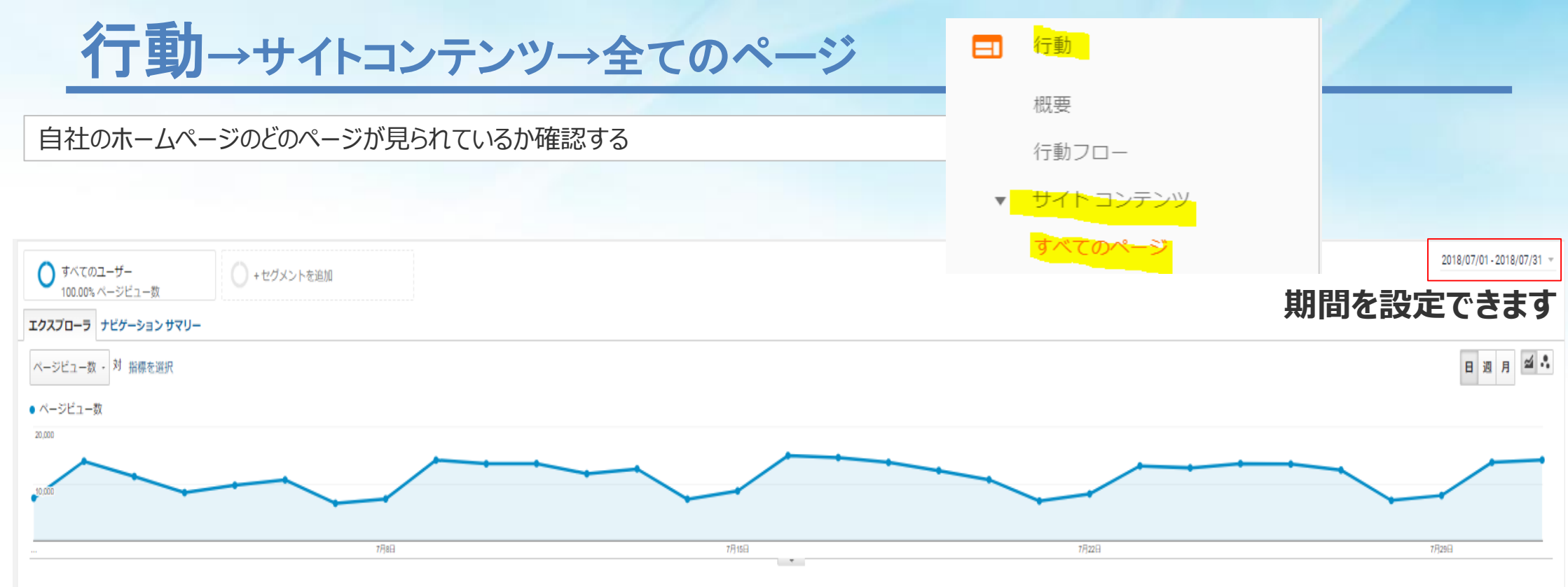

#### ブライマリディメンション:ページ ページタイトル コンテンツグループ:なし- その他-

グラフに表示 セカンダリディメンション・ 並べ替えの種類: デフォルト・

Q アドバンス Ⅲ @ Ξ 注 Ⅲ

|   | K-9 0                                     | ページビュー数 0                           | ↓ ページ別訪問数 ○                                    | 平均ページ滞在時間 💿                                 | 問版開始数 0                                     | 直帰率 0                                   | 離脱率 0                                   | ページの価値 💿                                    |
|---|-------------------------------------------|-------------------------------------|------------------------------------------------|---------------------------------------------|---------------------------------------------|-----------------------------------------|-----------------------------------------|---------------------------------------------|
|   |                                           | 347,38<br>全体に対する割合: 100.00% (347,38 | 2<br>246,875<br>2) 全体に対する割合: 100.00% (246,875) | <b>00:00:46</b><br>ビューの平均: 00:00:46 (0.00%) | <b>76,318</b><br>全体に対する割合: 100.00% (76,318) | <b>41.33%</b><br>ビューの平均: 41.33% (0.00%) | <b>21.97%</b><br>ビューの平均: 21.97% (0.00%) | <b>\$6.77</b><br>全体に対する割合: 108.11% (\$6.27) |
|   | 1. /home 🖉                                | <b>66,260</b> (19.07                | <li>47,790(19.36%)</li>                        | 00:00:48                                    | 36,628(47.99%)                              | 37.13%                                  | 30.28%                                  | \$2.69(39.66%)                              |
| 0 | 2. /basket.html                           | <b>20,872</b> (6.01                 | <li>9,023(3.65%)</li>                          | 00:01:02                                    | 1,128(1.48%)                                | 31.11%                                  | 18.69%                                  | \$14.05(207.42%)                            |
| 0 | 3. /google+redesign/apparel/mens          | 18,989(5.47                         | <li>b) 13,070(5.29%)</li>                      | 00:00:52                                    | 1,569(2.06%)                                | 40.49%                                  | 19.20%                                  | \$2.83(41.71%)                              |
|   | 4. /google+redesign/shop+by+brand/youtube | 17,691(5.09                         | 6) <b>14,196</b> (5.75%)                       | 00:00:57                                    | 12,336(16.16%)                              | 58.97%                                  | 52.03%                                  | \$1.04(15.34%)                              |
| 0 | 5. /signin.html                           | 17,051(4.91                         | 6) 12,448(5.04%)                               | 00:00:29                                    | 3,391(4.44%)                                | 21.19%                                  | 12.30%                                  | \$8.31(122.72%)                             |
|   | 6. /google+redesign/accessories           | 見て欲しい                               | ページが見られて                                       | いない場合                                       | 1,406(1.84%)                                | 56.96%                                  | 17.68%                                  | \$3.49(51.50%)                              |
| ٥ | 7. /store.html (변                         | ・よく目られ                              | ・よく見られているページにリンクを付ける<br>・内容を修正する               |                                             |                                             | 43.57%                                  | 16.91%                                  | \$6.68(98.67%)                              |
| 0 | 8. /google+redesign/bags (#               | のいしつ                                |                                                |                                             |                                             | 32.60%                                  | 13.50%                                  | \$3.84(56.69%)                              |
| 0 | 9. /google+redesign/office (#             | ・内谷で修                               |                                                |                                             |                                             | 43.10%                                  | 19.07%                                  | \$4.36(64.40%)                              |
|   | 10. /google+redesign/nest/nest-usa ඡ      | なとの対策                               | かとれます                                          | 5                                           | 1,623(2.13%)                                | 26.30%                                  | 23.40%                                  | <b>\$0.49</b> (7.30%)                       |

表示する行数: 10 🔻 移動: 1 1-10/397 < 🕨

このレポートは 2018/08/20 16:23:55 に作成されました - レポートを更新

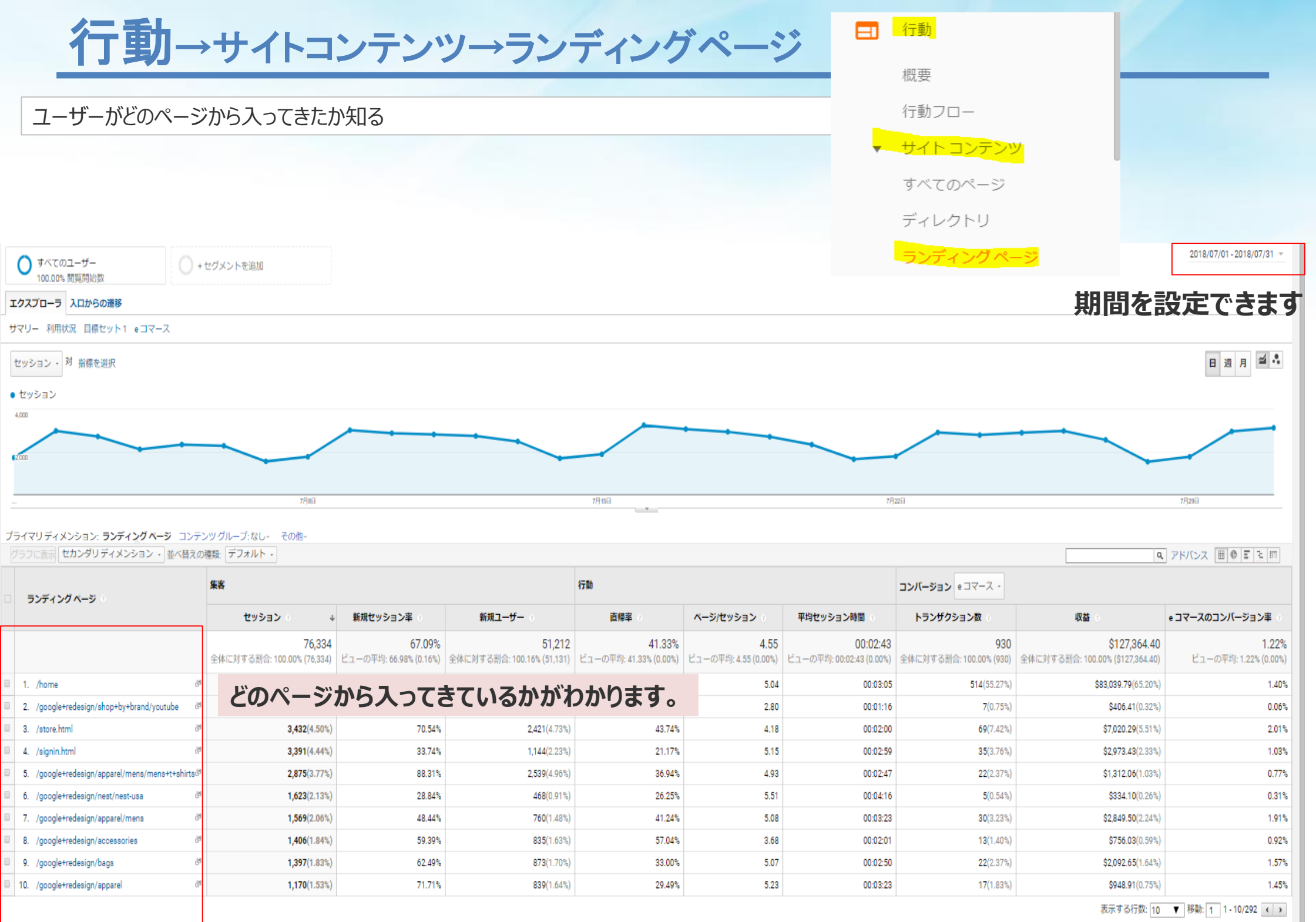

このレポートは 2018/08/20 16:20:16 に作成されました - レポートを更新